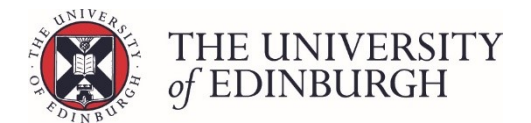

# Publish provisional marks

#### **Process Overview**

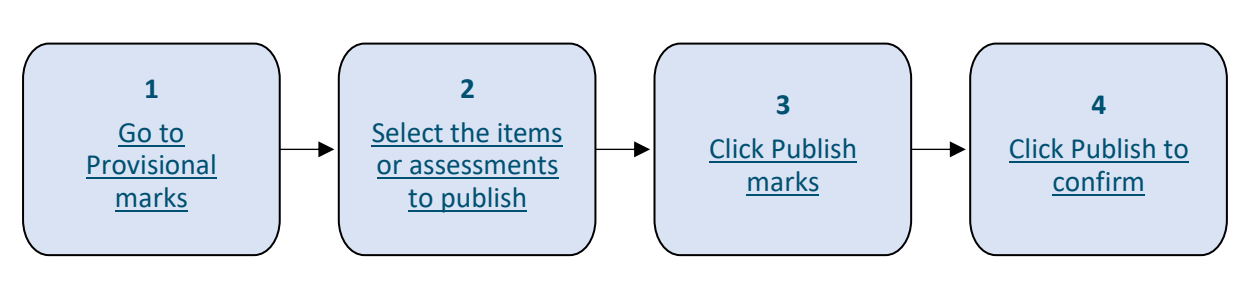

## Step by Step Instructions

#### 1. Go to Provisional marks

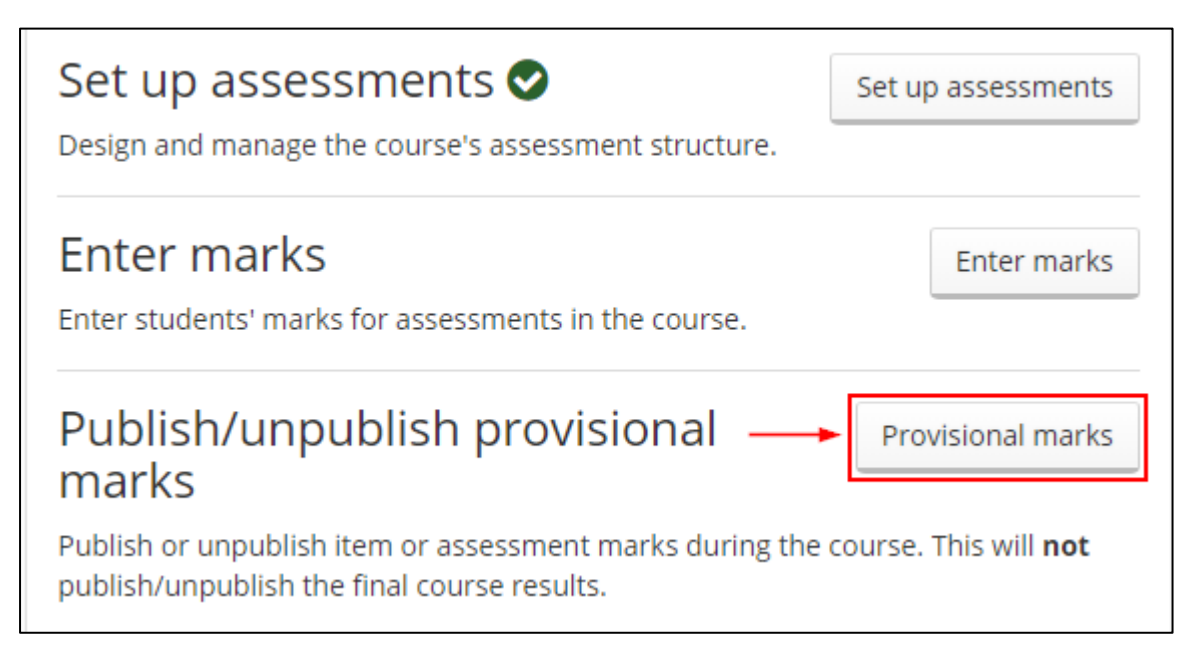

### 2. Select the items or assessments to publish

#### Use the tick boxes to make your selection:

| ← Back Return to Hub Publish/unpublish provisional marks | Chinese 1 (ASST08001) - 2019/0 |
|----------------------------------------------------------|--------------------------------|
| Continuous assessment                                    | 0% have marks, 0% published    |
| Semester 1 class test                                    | 0% have marks, 0% published    |
| Semester 1 class test                                    | 100% have marks, 0% published  |
| Oral examination                                         | 0% have marks, 0% published    |
| Oral examination                                         | 13% have marks, 0% published   |
| Semester 2 class test                                    | 0% have marks, 0% published    |
| Semester 2 class test                                    | 0% have marks, 0% published    |
| Regular written exercises - S1                           | 0% have marks, 0% published    |
| Regular written exercises - S1                           | 0% have marks, 0% published    |

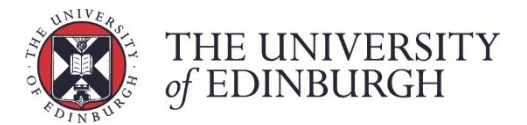

### 3. Click Publish marks

| Semester 1 class test          | 100% have marks, 0% published |
|--------------------------------|-------------------------------|
| Oral examination               | 0% have marks, 0% published   |
| Oral examination               | 13% have marks, 0% published  |
| Semester 2 class test          | 0% have marks, 0% published   |
| Semester 2 class test          | 0% have marks, 0% published   |
| Regular written exercises - S1 | 0% have marks, 0% published   |
| Regular written exercises - S1 | 0% have marks, 0% published   |
| Regular written exercises - S2 | 0% have marks, 0% published   |
| Regular written exercises - S2 | 0% have marks, 0% published   |
|                                |                               |
| Degree examinations            | 0% have marks, 0% published   |
| 1 component selected           | Onpublish marks               |

# 4. Click Publish to confirm

When the confirmation box appears check the details and click Publish:

| Confirm publication                                             |         | ×      |
|-----------------------------------------------------------------|---------|--------|
| You are about to publish 15 marks. Click "Publish" to continue. |         |        |
|                                                                 | Publish | Cancel |

Once the process is finished you'll see a confirmation box which you can close and the statistics will now be refreshed on the page:

| <b>C</b> Back Return to Hub Publish/unpublish provisional marks | Chinese 1 (ASST08001) - 2019/0    |
|-----------------------------------------------------------------|-----------------------------------|
| Continuous assessment                                           | 0% have marks, 0% published       |
| Semester 1 class test                                           | 0% have marks, 0% published       |
| Semester 1 class test                                           | → 100% have marks, 100% published |
| Oral examination                                                | 0% have marks, 0% published       |
| Oral examination                                                | 13% have marks, 0% published      |

#### Next steps

You can continue to enter marks and publish in course item or assessment marks during the year. If you need to, you can also unpublish the provisional marks.